## Configuração

## Como inserir na etiqueta o selo do Sedex, Sedex 10, PAC, Carta Registrada, EMS ou Leve Internacional de contrato com os Correios

01) Acesse o Painel de Controle

- 02) Após o login clique em Configuração >> Shipping/Packaging
- 03) Selecione as linhas Selo Etiqueta Contrato Correios
- 04) Faça o upload do seu selo

05) Na página do pedido ao imprimir a sua etiqueta será apresentado o Selo de Contrato com os Correios

ID de solução único: #1488 Autor: : MFORMULA Última atualização: 2014-02-18 17:59